## คู่มือการส่งผลงานวิจัยในการประชุมทางวิชาการ การวิจัยทางการศึกษาระดับชาติ ครั้งที่ 17

การส่งผลงานวิจัยในการประชุมทางวิชาการ การวิจัยทางการศึกษาระดับชาติ ครั้งที่ 17 ประจำปี 2566 ผู้สมัครต้องทำการสมัครสมาชิกในฐานข้อมูลงานวิจัยทางการศึกษา (ThaiEdResearch) ของสำนักงานเลขาธิการ สภาการศึกษาก่อน จึงจะสามารถส่งผลงานวิจัยได้ โดยขั้นตอนการสมัครสมาชิกมีดังนี้

 ดาวน์โหลดแบบฟอร์มส่งผลงานวิจัยและกรอกรายละเอียดให้ครบถ้วน พร้อมทั้งตั้งชื่อไฟล์ตามที่ กำหนดไว้ในหน้าประกาศ

2. เข้าเว็บไซต์ <u>www.thaiedresearch.org</u>

| 3. r | ลิกปุ่ม <mark>2 สมัค</mark> | รสมาชิก           |                   |       |                 |              |                   |                  |                                   |  |
|------|-----------------------------|-------------------|-------------------|-------|-----------------|--------------|-------------------|------------------|-----------------------------------|--|
|      |                             |                   |                   |       |                 | າ ຄ ຄ 🖸      | с с               |                  | 🙎 สมัครสมาชิก                     |  |
|      | <b>S</b>                    | ThaiEdResearch    |                   |       |                 | ۲            | ) สำนัก<br>Office | of the Education | ร <b>สภาการศึกษา</b><br>o Council |  |
|      | หน้าหลัก                    | ฐานข้อมูลงานวิจัย | ฐานข้อมูลนักวิจัย | สถิติ | คู่มีอการใช้งาน | เกี่ยวกับเรา | ຕິດຕ່ອເ           | เรา              |                                   |  |

4. ระบบจะแสดงหน้าแบบฟอร์มสมัครสมาชิก (สำหรับผู้ส่งผลงานวิจัย)

| ThaiEdResearch                                                                                                    |                                                          |                                                                         |                          |                        |  |  |  |
|----------------------------------------------------------------------------------------------------|----------------------------------------------------------|-------------------------------------------------------------------------|--------------------------|------------------------|--|--|--|
| < กลับหน้าเว็บไซต์                                                                                                    | แบบฟอร์มสมัครสมาชิก (ส่าหรับผู้ส่งผลงานวิจัย)            |                                                                         |                          |                        |  |  |  |
| Dashboard                                                                                                    | ลงทะเบียนใหม่<br>กรุณากรอกแบบฟอร์มให้ดูกต้องและครร       | บถ้วน (เครื่องหมาย * หมายถึง ท่านต่องกรอกข้อมูล)                        |                          |                        |  |  |  |
| ThailEdResearch    Image: Comparison of the comparison of the comparison of | ข้อมูลส่วนด้ว                                            |                                                                         |                          |                        |  |  |  |
|                                                                                                    | คำนำหน้าชื่อ *                                           | อื่นๆ โปรดระบุ                                                          | ต่าน่าหน้าอื่นๆ โปรดระบุ | ดำนำหน้าอื่นๆ โปรดระบุ |  |  |  |
|                                                                                                    | ชื่อ (ภาษาไหย) *                                         | นื้อ (ภาษาไทย)                                                          | นามสกุล (ภาษาไหย) *      | นามสกุล (ภาษาโทย)      |  |  |  |
|                                                                                                    | นื้อ (ภาษาอังกฤษ)                                        | ชื่ล (อังกฤษ)                                                           | นามสกุล (ภาษาอังกฤษ)     | ກມສຸບ່ອ (ຊາມປະ)        |  |  |  |
|                                                                                                    | สถานะปัจจุบัน *                                          | กรุณาเลือก                                                              |                          |                        |  |  |  |
|                                                                                                    | ข้อมูดการศึกษา                                           |                                                                         |                          |                        |  |  |  |
|                                                                                                    | ระดับการศึกษาสูงสุด *                                    | กรุณาเลือก                                                              |                          |                        |  |  |  |
|                                                                                                    | สาขา"                                                    | สาขา                                                                    |                          |                        |  |  |  |
|                                                                                                    | สถานศึกษา *                                              | สถานดีกษา                                                               |                          |                        |  |  |  |
|                                                                                                    |                                                          |                                                                         |                          |                        |  |  |  |
|                                                                                                    | หน่วยงานที่สังกัด                                        |                                                                         |                          |                        |  |  |  |
|                                                                                                    | น้อนน่วยงาน *                                            | นื่อหน่วยงาน                                                            |                          |                        |  |  |  |
|                                                                                                    | สำแหน่ง                                                  | a'ruwia                                                                 |                          |                        |  |  |  |
|                                                                                                    | พื่อมู่หน่วยงาน *                                        | ที่อยู่หน่วยงาน                                                         |                          |                        |  |  |  |
|                                                                                                    |                                                          |                                                                         | li.                      |                        |  |  |  |
|                                                                                                    | ข้อมูลการติดต่อ<br>กรุณากรอกที่อยู่เป็นภาษาไทย (ที่อยู่เ | ดียวเห่านั้น) ให้มีลักษณะเหมือหล่าหน้าของไปรษณีย์ (สามารถไข้ได้ 1-3 บรร | ารัด)                    |                        |  |  |  |
|                                                                                                    | บรรพัดที่ 1 *                                            | บรรษัตต์ 1                                                              |                          |                        |  |  |  |
|                                                                                                    | บรรพัดที่ 2                                              | บรรรโตที่ 2                                                             |                          |                        |  |  |  |
|                                                                                                    | บรรพัฒที่ 3                                              | บรรษัตฑ์ 3                                                              |                          |                        |  |  |  |
|                                                                                                    | รพัสไปรษณีย์*                                            | าพัสไประณ์ไข่                                                           |                          |                        |  |  |  |
|                                                                                                    | หมายเลขโทรด้พท์*                                         | หมายเลขโทรดัพท์                                                         |                          |                        |  |  |  |
|                                                                                                    | หมายเลขมือก็อ                                            | หมายเลขมือถือ                                                           |                          |                        |  |  |  |
|                                                                                                    | หมายเลขโพรสาร                                            | หมายเลขโพรสาร                                                           |                          |                        |  |  |  |
|                                                                                                    | E-mail *                                                 | E-mail                                                                  |                          |                        |  |  |  |
|                                                                                                    | ยืนยันดัวดน                                              |                                                                         |                          |                        |  |  |  |
|                                                                                                    | รษัสต่าน*                                                | ารโสล่าน                                                                |                          |                        |  |  |  |
|                                                                                                    | ยืนยันรหัสผ่าน *                                         | อื่นยันรหัสผ่าน                                                         |                          |                        |  |  |  |
|                                                                                                    |                                                          |                                                                         |                          |                        |  |  |  |
|                                                                                                    | 🖺 สมัครสมาชิก                                            |                                                                         |                          |                        |  |  |  |
|                                                                                                    |                                                          |                                                                         |                          |                        |  |  |  |
|                                                                                                    | Copyright © 2016 สำนักงานเลขาธิการ                       | สภาการศึกษา. All rights reserved.                                       |                          | Version 1.             |  |  |  |

- 5. กรอกข้อมูลตามแบบฟอร์มให้ครบถ้วน (ไม่สามารถเว้นว่างข้อมูลในช่องที่มี \* สีแดง)
- เมื่อกรอกข้อมูลเสร็จเรียบร้อยแล้ว ให้คลิกปุ่ม
   เพื่อยืนยันการสมัครสมาชิก
- 7. ระบบจะแสดงผลการดำเนินการ การสมัครสมาชิกเสร็จสมบูรณ์ขึ้นมา

| <b>ThaiEd</b> Research                   |                                                                                                    |                  |  |  |  |
|------------------------------------------|----------------------------------------------------------------------------------------------------|------------------|--|--|--|
| <b>1</b> กลับหน้าเว็บไซต์<br>B Dashboard | แบบฟอร์มสมัครสมาชิก (สำหรับผู้ส่งผลงานวิจัย)<br>ผลการดำเนินการ<br>การสมัครสมาชิกเสร็จสมบูรณ์<br>ท่านสามารถเข้าใช้งานระบบได้ด้วยชื่อผู้ใช้งานที่เป็น E-mail และรหัสผ่านที่ท่านสมัครไรได้ทันที.<br>ூเริ่มดันใช้งานระบบ |                  |  |  |  |
|                                          | Copyright © 2016 สำนักงานเลขาธิการสภาการศึกษา. All rights reserved.                                                                                                    | <b>rsion</b> 1.0 |  |  |  |
| າລີກປ່ມ 🗗 ເรິ່ມດັນໃ                      | ข้งานระบบ<br>เพื่อเริ่มต้นใช้งานระบบ                                                                                                    |                  |  |  |  |

## เมื่อสมัครสมาชิกเรียบร้อยแล้ว ให้ผู้สมัครทำการ Login เข้าสู่ระบบ โดยขั้นตอนการส่งผลงานวิจัยมีดังนี้

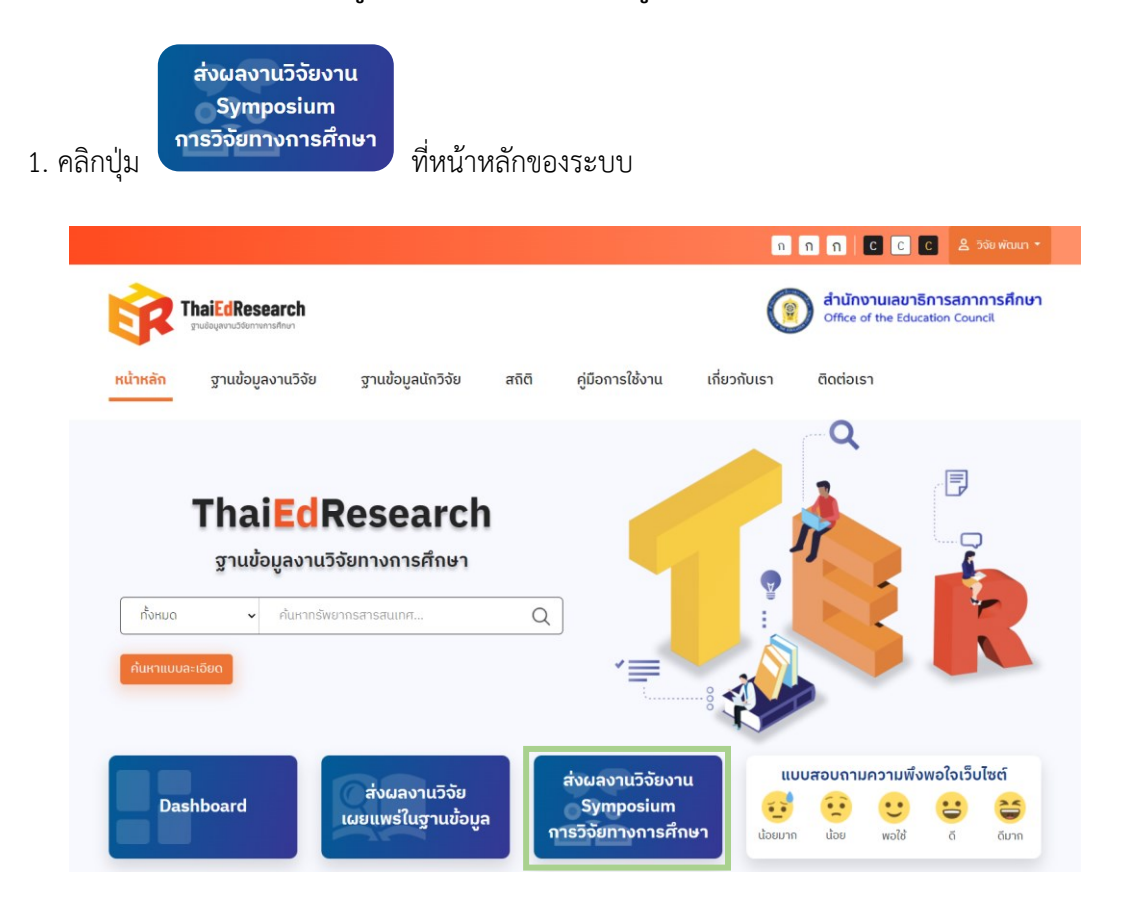

2. ระบบจะแสดงหน้า Pop Up ข้อตกลงเงื่อนไข PDPA

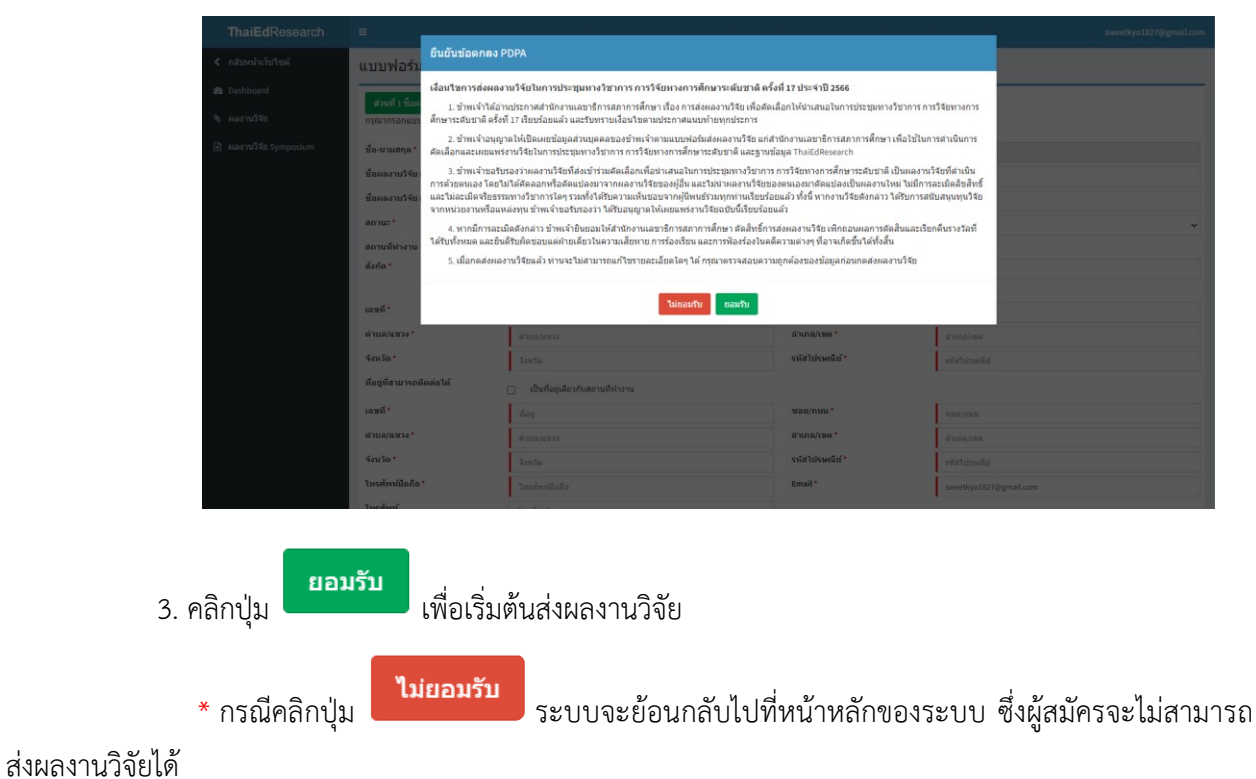

- - 4. เมื่อคลิกปุ่มยอมรับระบบจะแสดงหน้าแบบฟอร์มส่งผลงานวิจัย

| ThaiEdResearch                 |                                                                                |                                                                             |               |                         |
|--------------------------------|--------------------------------------------------------------------------------|-----------------------------------------------------------------------------|---------------|-------------------------|
| < กลับหน้าเว็บไซต์             | แบบฟอร์มส่งผลงานวิจัย                                                          | งาน Symposium การวิจัยทางการศึกษา                                           |               |                         |
| 20 Dashboard                   |                                                                                |                                                                             |               |                         |
| 🗞 ผลงานวิจัยเผยแทร่ในฐานข้อมูล | ส่วนที่ 1 ชื่อผลงานวิจัย และประวัติผู้วิจ<br>กรุณากรอกแบบฟอร์มให้ถูกต้องและครบ | ข้อ ส่วนที่ 2 ผลงานวิจัย<br>ถ้วน (เครื่องหมาย * หมายถึง ท่านต้องกรอกข้อมูล) |               |                         |
| 🖻 ผลงานวิจัย Symposium         | ข้อ-นามสกุล *                                                                  | กัลยา วันดี                                                                 |               |                         |
|                                | ชื่อผลงานวิจัย (ไทย) *                                                         | นื้อผลงานวิจัย (ไทย)                                                        |               |                         |
|                                | ชื่อผลงานวิจัย (อังกฤษ) *                                                      | นื้อผลงานวิจัย (อังกฤษ)                                                     |               |                         |
|                                | สถานะ *                                                                        | กรุณาเลือก                                                                  |               | ¥                       |
|                                | สถานที่ห่างาน                                                                  | •                                                                           |               |                         |
|                                | สังกัด *                                                                       | กรุณาเดือก 🗸                                                                | หน่วยงาน *    | มารองน                  |
|                                |                                                                                |                                                                             |               |                         |
|                                | เลขที่ *                                                                       | เลขที่                                                                      | ช่อย/ถนน *    | ารอย/ยามน               |
|                                | ผ่าบล/แขวง *                                                                   | ด้าบล/แขวง                                                                  | ອຳເກຣ/ເໝຣ *   | ลำเภล/เขต               |
|                                | จังหวัด *                                                                      | <ึ₃หวัด                                                                     | รหัสไปรษณีย์* | รพัสใปรษณีย์            |
|                                | ที่อยู่ที่สามารถติดต่อได้                                                      | 🗌 เป็นที่อยู่เดียวกับสถานที่ทำงาน                                           |               |                         |
|                                | เลชที่ *                                                                       | ที่อยู่                                                                     | ชอย/ถนน *     | ารอย/ยนาม               |
|                                | ต่าบล/แขวง *                                                                   | ต่ำบล/แขวง                                                                  | อำเภอ/เขด *   | ลำเภล/เขต               |
|                                | ขังหวัด *                                                                      | จังหวัด                                                                     | รหัสไปรษณีย์* | รพัสใปรษณีย์            |
|                                | โพรศัพท์มือถือ *                                                               | โทรศัพท์มือถือ                                                              | Email *       | kalaya.wandee@gmail.com |
|                                | โทรศัพท์                                                                       | โทรศัพท์                                                                    |               |                         |
|                                | ชื่อนักวิจัยร่วมคนที่ 1                                                        | ชื่อนักวิจัยร่วมคนที่ 1                                                     |               |                         |
|                                | ขื่อนักวิจัยร่วมคนที่ 2                                                        | ซื่อนักวิจัยร่วมคนที่ 2                                                     |               |                         |
|                                | ข้อนักวิจัยร่วมคนที่ 3                                                         | ชื่อนักวิจัยร่วมคนที่ 3                                                     |               |                         |
|                                | ภาพหน้าปกผลงานวิจัย (เฉพาะรูป<br>แบบไฟล์jpeg, png เท่านั้น)                    | <b>เลือกไฟล์</b> ไปใต้เลือกไฟล์ได                                           |               |                         |
|                                | ส่วนที่ 1 ชื่อผลงานและประวัติผู้<br>วิจัย (ไฟล์ PDF)*                          | <b>เลือกไห่ส</b> ์ ไม่ได้เลือกไฟส์ได                                        |               |                         |
|                                | ส่วนที่ 1 ชื่อผลงานและประวัติผู้<br>วิจัย (ไฟล์ Word)*                         | <b>เลือกโฟล์</b> ในได้เลือกไฟล์ได                                           |               |                         |
|                                | ถัดไป.→                                                                        |                                                                             |               |                         |
|                                |                                                                                |                                                                             |               |                         |
|                                | Copyright © 2016 สำนักงานเลขาธิการ                                             | <mark>สภาการศึกษา.</mark> All rights reserved.                              |               | Version 1.0             |

5. กรอกข้อมูลในแบบฟอร์ม "ส่วนที่ 1 ชื่อผลงานวิจัย และประวัติผู้วิจัย" ให้ครบถ้วน (ไม่สามารถ เว้นว่างข้อมูลในช่องที่มี \* สีแดง)

6. คลิกปุ่ม **เลือกไฟล์** และอัปโหลดภาพหน้าปกผลงานวิจัย (รองรับเฉพาะรูปแบบไฟล์ jpeg, png เท่านั้น) และไฟล์ส่วนที่ 1 ชื่อผลงานและประวัติผู้วิจัย (รองรับเฉพาะรูปแบบไฟล์ .pdf, .docx เท่านั้น)

- 7. คลิกปุ่ม
  ถึดไป →
  เพื่อดำเนินการขั้นตอนถัดไป
- 8. ระบบจะแสดงหน้าแบบฟอร์มส่งผลงานวิจัย ส่วนที่ 2 ผลงานวิจัย

| ThaiEdResearch                 | =                                                                    |                                                                                                    |                       |          |          | kalaya.wandee@gmail.com |
|--------------------------------|----------------------------------------------------------------------|----------------------------------------------------------------------------------------------------|-----------------------|----------|----------|-------------------------|
| < กลับหน้าเว็บไซต์             | แบบฟอร์มส่งผลงานวิจัย                                                | งาน Symposium การวิจ                                                                                                    | <b>มัยทางการศึกษา</b> |          |          |                         |
| Dashboard                      | ส่วนที่ 1 ชื่อแองวนวิชัย และประวัติศวิช                              | สวนที่ 2 และวนวิจัย                                                                                                    |                       |          |          |                         |
| 🔏 ผลงานวิจัยเผยแพร่ในฐานข้อมูล | กรุณากรอกแบบฟอร์มให้ถูกต้องและครบ                                    | ถ้วน (เครื่องหมาย " หมายถึง ท่านต้องกร                                                                                                    | อกข้อมูล)             |          |          |                         |
| 🖻 Nลงานวิจัย Symposium         | ระบุกลุ่มของงานวิจัย *                                               | กรุณวเลือก                                                                                                    |                       |          |          | ~                       |
|                                | ระบุความสอดคล้องของผลงาน<br>วิจัยกับประเด็นของการจัดประชุม<br>ค.ศ.ศ. | กรุณาเลือก                                                                                                    |                       |          |          | ~                       |
|                                | บ็ที่ท่าผลงานวิจัยเสร็จ •                                            | ກຽດມາເລືອກ                                                                                                    |                       |          |          | v                       |
|                                | แหล่งทุนสนับสนุบ                                                     | แหล่งทุนสนับสนุน                                                                                                    |                       |          |          |                         |
|                                | ผลงานวิจัยเดยได้รับการเผยแพร่                                        | อาเพื่อหว่างภายอาปีพ.ส. นั่นภาพร่                                                                                                    |                       |          |          |                         |
|                                | และดีทิมพ์<br>ผลงานวิจัยเดยได้รับการน่าเสนอ                          | ของวงวิธีขอยได้มีอากว่าสมเป็นเวลี                                                                                                    | 1970-74               |          |          |                         |
|                                | ในเวทีวิชาการ<br>ผองานวิจัยเดยได้รับรางวัด                           |                                                                                                    |                       |          |          |                         |
|                                | บหคัดย่อ *                                                           | บทคิดช่อ                                                                                                    |                       |          |          |                         |
|                                |                                                                      |                                                                                                    |                       |          |          |                         |
|                                | ดำสำคัญ*                                                             | สำสำคัญ                                                                                                    | ด่าส่าคัญ             | ต่าสำคัญ | ต่าสำคัญ | ดำสำคัญ                 |
|                                | ารับการวามสำหัญและมีญากการ<br>54a -                                  | ารี่มาครามสำคัญและปัญหาการวิจัย                                                                                                    |                       |          |          |                         |
|                                | วัตถุประสงค์การวิจัย                                                 | วัดกุปามสงทำารรัย                                                                                                    |                       |          |          |                         |
|                                | นถึกการเรือนมาคือเชิงหฤษฎ์ที่<br>สมัยสนุน *                          | หลักการหรือแนวจัดเชียทฤษฎีที่ตนับสา                                                                                                    | 21                    |          |          |                         |
|                                | ระเมือบใช้การใจ้ของเมืองเหง                                          | ระเบียนวิธีการวิจัยและและการวิจัย                                                                                                    |                       |          |          |                         |
|                                | มอกหรัรโม *                                                          | หลการริจัย<br>                                                                                                    |                       |          |          |                         |
|                                | การสรุป การดภัปราชและรัดเสมด<br>แบะ *                                | การสรุป การอภิปรายและข้อเสของนะ                                                                                                    |                       |          |          |                         |
|                                | การสางสังผมสามรรณาาญกรม *                                            | การอำงอังและบรรณาอุกรม                                                                                                    |                       |          |          |                         |
|                                | ส่วนที่ 2 ผลงานวิจัย (ไฟล์ PDF)*<br>ส่วนที่ 2 ผลงานวิจัย (ไฟล์ PDF)* | <b>เลือกไฟส์</b> ไม่ได้เลือกไฟส์ได                                                                                                    |                       |          |          |                         |
|                                | รายงานวิจัยฉบับสมบูรณ์ (Fell                                         | เลือกไฟด์ ไม่ได้เดือกไฟด์ได<br>เลือกไฟด์ ไม่ได้เดือกไฟด์ได                                                                                                    |                       |          |          |                         |
|                                | Text) (ไฟล์ PDF)*                                                    | Contraction of the second second seco |                       |          |          |                         |
|                                | 🗲 ข้อมกลับ 🔯 ยืนยับส่งผลงานใจ                                        |                                                                                                    |                       |          |          |                         |
|                                | Copyright © 2016 สำนักงานเลขาธิการเ                                  | สภาการศึกษา. All rights reserved.                                                                                                    |                       |          |          | Version 1.0             |

 9. กรอกข้อมูลผลงานวิจัยในแบบฟอร์ม "ส่วนที่ 2 ผลงานวิจัย" ให้ครบถ้วน (ไม่สามารถเว้นว่างข้อมูล ในช่องที่มี \* สีแดง)

10. คลิกปุ่ม <sup>เลือกไฟล์</sup> และอัปโหลดไฟล์ ส่วนที่ 2 ผลงานวิจัยและรายงานวิจัยฉบับสมบูรณ์ (รองรับ เฉพาะรูปแบบไฟล์ .pdf และ .docx เท่านั้น)

11. คลิกปุ่ม <sup>10</sup> ยืนยันส่งผลงานวิจัย เพื่อยืนยันการบันทึกผลงานวิจัย โดยเมื่อกดส่งผลงานวิจัยแล้ว จะไม่สามารถแก้ไขรายละเอียดใดๆ ได้

## ผู้สมัครสามารถตรวจสอบข้อมูลการส่งผลงานวิจัยของตนเองได้ โดยมีขั้นตอนดังนี้

1. คลิกเมนู **Dashboard** ที่แถบเมนูด้านซ้ายมือ ระบบจะแสดงหน้า Dashboard โดยจะ แสดงจำนวนข้อมูลงานวิจัยทั้งหมดของผู้สมัคร

| ThaiEdResearch         | =                                |                                                     |                                          |                                      | sweetkyo1827@gmail.com |
|------------------------|----------------------------------|-----------------------------------------------------|------------------------------------------|--------------------------------------|------------------------|
| < กลับหน้าเว็บไซต์     | Dashboard                        |                                                     |                                          |                                      |                        |
| 🆚 Dashboard            |                                  |                                                     | + ส่งผลงานวิจัยเผยแพร่ในฐานข้อมูล        |                                      |                        |
| จิ ผลงานวิจัย          |                                  | 🖻 ผลงานวิจัยในระบบ                                  |                                          |                                      |                        |
| 🖻 หลงานวิจัย Symposium |                                  | 0<br>หลงานใจัย<br>More info ©                       | 0<br>พลงานวิจัสระสพิจารณา<br>More info O | 0<br>мағти?йшитиаційй<br>More info © |                        |
|                        |                                  | + ส่งห                                              | ลงานวิจัยงาน Symposium การวิจัยทางการi   | สึกษา                                |                        |
|                        |                                  | 🖉 ผลงานวิจัย Symposium                              |                                          |                                      |                        |
|                        |                                  | 0<br>หลงานใจ้ขับ Symposium<br>More info O           |                                          |                                      |                        |
|                        |                                  |                                                     |                                          |                                      |                        |
|                        | Copyright © 2016 ต่านักงานเดชาย์ | i <mark>การสภาการศึกมา.</mark> All rights reserved. |                                          |                                      | Version 1.             |

 2. ผู้สมัครสามารถตรวจสอบข้อมูลการส่งผลงานวิจัยงาน Symposium ในระบบฐานข้อมูลงานวิจัย ทางการศึกษาได้โดยคลิกที่ปุ่ม
 More info O
 เพื่อตรวจสอบสถานะการส่งผลงานวิจัย เสร็จสมบูรณ์